Here we explain Configure gmail account to be able to receive emails from automation scripts. Step [1] :

Click on the following link to Enanle Less Secure Apps https://myaccount.google.com/lesssecureapps?pli=1

Step [2]:

Click on Allow Less Secure Apps to enable the feature.

| ÷ | Less secure apps                                                                                                    |   |  |
|---|----------------------------------------------------------------------------------------------------|---|--|
|   | Some apps and devices use less secure sign-in technology, which makes your account more vulnerable.<br>You can <b>turn off</b> access for these apps, which we recommend, or <b>turn on</b> access if you want to use them despite the risks. Learn more |   |  |
|   | Allow less secure apps: ON                                                                                                    | • |  |
|   |                                                                                                    |   |  |

Step [3] :

From below image consider the information to define variables to setup SMTP Server for automating scripts

Example: smtpserver='smtp.gmail.com' port=587

- Server: smtp.gmail.com
- Encryption/Authentication: SSL
- Port: 465

or

- Server: smtp.gmail.com
- Encryption/Authentication: StartTLS
- Port: 587

## Turn off 2-Step Verification:

- Your account is more secure when you need a password and a verification code to sign in.
- If you remove this extra layer of security, you will only be asked for a password when you sign in.

Follow the below steps to turn off 2-Step Verification:

Open your Google Account

| Google Account                                                                                                    |                                                                                                    |                                                                                                    |                                                                                                    |  |  |  |  |
|----------------------------------------------------------------------------------------------------|----------------------------------------------------------------------------------------------------|----------------------------------------------------------------------------------------------------|----------------------------------------------------------------------------------------------------|--|--|--|--|
|                                                                                                    |                                                                                                    | G M 💽 🔀 🗖                                                                                                    |                                                                                                    |  |  |  |  |
|                                                                                                    | Control, protect,                                                                                                    | and secure your account                                                                                                    | , all in one place                                                                                                    |  |  |  |  |
| Your Google Account gives you quick access to settings and tools that let you safeguard your data, protect your privacy, and decide how your information can make<br>Google services work better for you. |                                                                                                    |                                                                                                    |                                                                                                    |  |  |  |  |
|                                                                                                    | <ul> <li>G Sign-in &amp; security &gt;</li> </ul>                                                                                            | Personal info & privacy >                                                                                                    | Account preferences                                                                                                    |  |  |  |  |
|                                                                                                    | Control your password and Google Account<br>access.<br>Signing in to Google<br>Device activity & security events<br>Apps with account access | Manage your visibility settings and the data we use<br>to personalize your experience.<br>Your personal info<br>Contacts<br>Manage your Google activity | Adjust account settings, like payment methods,<br>languages, & storage options.<br>Payments<br>Purchases, subscriptions & reservations<br>Language & Input Tools |  |  |  |  |
|                                                                                                    | Security Checkup<br>Protect your account in just a few<br>minutes by reviewing your security<br>settings and activity<br>GET STARTED         | Ad Settings<br>Control your content<br>Privacy Checkup<br>Take this quick checkup to review<br>Important privacy settings and adjust                    | Accessibility<br>Your Google Drive storage<br>Delete your account or services                                                                                    |  |  |  |  |

• In the "Sign in & security" section, select **2-Step Verification**. You might need to sign in.

| × |   |       |
|---|---|-------|
|   | • | Selec |

- Select Turn off.
- ×
- A pop-up window will appear to confirm that you want to turn off 2-Step Verification. Select Turn off.

| Turn off 2-Step Verification? $\times$                                                                                              |  |  |  |  |  |  |
|----------------------------------------------------------------------------------------------------|--|--|--|--|--|--|
| Turning off 2-Step Verification will remove the<br>extra security on your account, and you'll only use<br>your password to sign in. |  |  |  |  |  |  |
| CANCEL TURN OFF                                                                                                    |  |  |  |  |  |  |

## For detailed explanation, refer the

following link: https://support.google.com/accounts/answer/1064203?co=GENIE.Platform%3DDesktop&hl=en &oco=1

0